## Plateforme de bénévolat – JAIDE ICI OISE de l'ARC

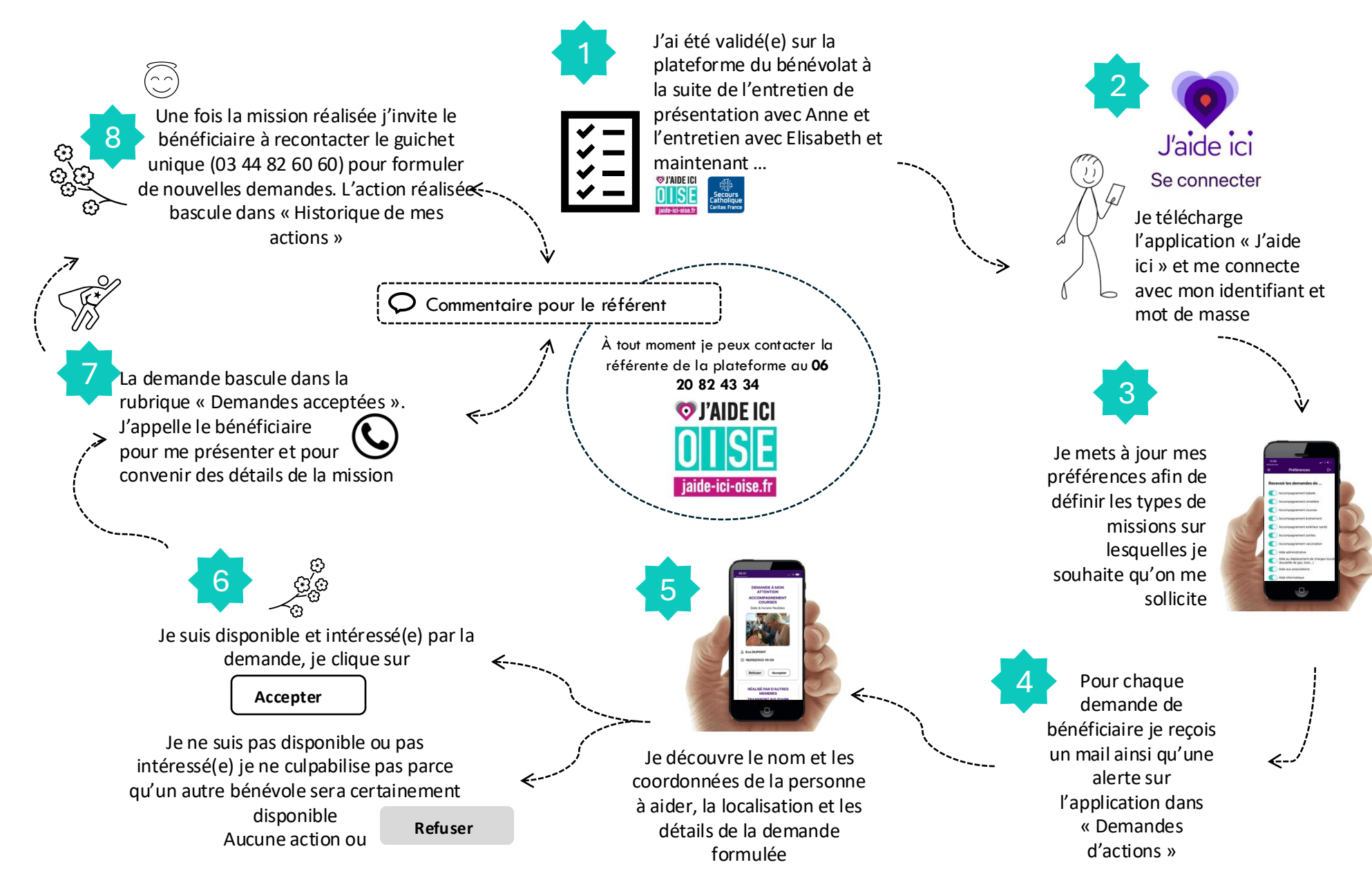